# mail

Chipsmall Limited consists of a professional team with an average of over 10 year of expertise in the distribution of electronic components. Based in Hongkong, we have already established firm and mutual-benefit business relationships with customers from, Europe, America and south Asia, supplying obsolete and hard-to-find components to meet their specific needs.

With the principle of "Quality Parts, Customers Priority, Honest Operation, and Considerate Service", our business mainly focus on the distribution of electronic components. Line cards we deal with include Microchip, ALPS, ROHM, Xilinx, Pulse, ON, Everlight and Freescale. Main products comprise IC, Modules, Potentiometer, IC Socket, Relay, Connector. Our parts cover such applications as commercial, industrial, and automotives areas.

We are looking forward to setting up business relationship with you and hope to provide you with the best service and solution. Let us make a better world for our industry!

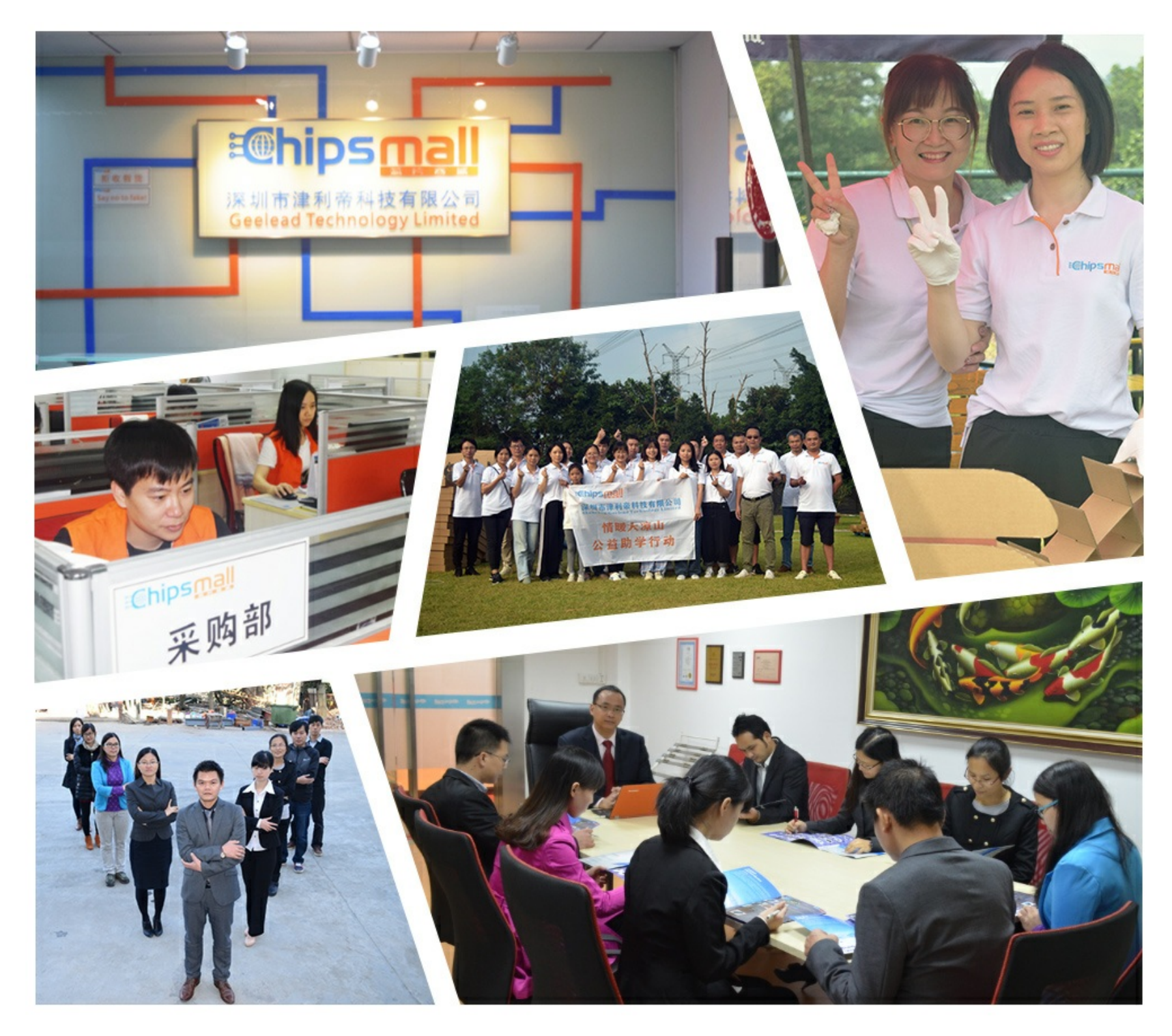

# Contact us

Tel: +86-755-8981 8866 Fax: +86-755-8427 6832 Email & Skype: info@chipsmall.com Web: www.chipsmall.com Address: A1208, Overseas Decoration Building, #122 Zhenhua RD., Futian, Shenzhen, China

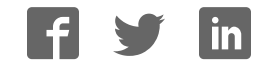

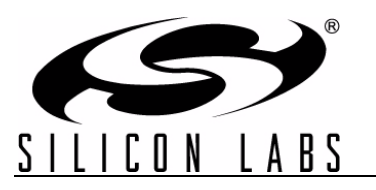

# Si50x-FPB1-CUST

## FIELD PROGRAMMER USER'S GUIDE

#### Description

The Silicon Laboratories Si50x-FPB1-CUST kit contains the hardware and software needed for field programming the Si501/2/3/4 Singe/Dual/Quad/Any-Frequency single-wire programmable CMEMS® (CMOS + MEMS) oscillators. The Field Programmer Board (FPB) can be run on a USB-equipped PC.

#### Features

- Field programming of Silicon Laboratories' Si501/2/ 3/4 CMEMS oscillators
- Windows-compatible software control and device programming

#### **Field Programmer Software**

| ſ                                                                    | S0X Field Programmer - Board Serial #: si501fpb_0100_0000146b5d1d             |                                |
|----------------------------------------------------------------------|-------------------------------------------------------------------------------|--------------------------------|
| <b>50X</b> – Blank Part                                              | Options Tools Reports Help Buy More Blank Parts                               |                                |
| (5)                                                                  | Enter Part Number 5013CA27M0000DAG                                            | 7                              |
| sitor the<br>sisox                                                   | Device Type 501   Single Frequency -                                          | <b>501</b> – any configuration |
|                                                                      | Vdd   Jitter/Power   tRise/tFall (CL=15pF) J   3.3V   Lower Jitter   1.3ns •  |                                |
|                                                                      | Frequency Stability C   ±20 ppm -                                             | S                              |
|                                                                      | OE High   OE Low   Internal Resistor A   Enable   Stop   Pull-Up -            | Si502                          |
|                                                                      | Output Frequency (MHz) 27.000000                                              | FO2 any configuration          |
| SILICIN LABS                                                         | Package D   2 x 2.5 mm                                                        | <b>502</b> – any configuration |
| CMEMS" .                                                             |                                                                               |                                |
| SISD: CHEMS Geslinker<br>Field Programmer Brand<br>G SISD: Free Read | Operating Temperature Range                                                   | situa ins                      |
|                                                                      |                                                                               | \$i503                         |
|                                                                      | - <u>8</u>                                                                    | 503 – any configuration        |
| 2 0÷                                                                 | Part Number 501JCA27M0000DAG                                                  | , 0                            |
|                                                                      | Buy Now Create Report 📩 Create Sample &                                       | - Section                      |
| SISUX<br>Brogrammer Board                                            | Start Over 🦘 Generate OPN Q                                                   | 51504                          |
| riogrammer board                                                     | SILICUL LABS SISOx CMEMS® Oscillator Field Programmer<br>www.silabs.com/cmems | 504 – any configuration        |

## 1. Quick Start

- 1. Install the Si50x CMEMS® FPB Software and driver.
- 2. Download FPB GUI Software from www.silabs.com/Si50x-FPB1
- 3. Launch the Field Programmable Oscillator Software by selecting Start  $\rightarrow$  All Programs  $\rightarrow$  Silicon Laboratories  $\rightarrow$  Si50x Field Programmer.
- 4. Install blank Device Under Test (DUT) to be programmed and follow the Graphical User Interface (GUI) directions.

## 2. Introduction

This Si50x-FPB1 User's Guide documents immediately useful information for programming blank devices (DUTs) and additional reference details in support of the Si50x-FPB1(FPB). This document also describes the operation of the Silicon Laboratories Si50x-FPB1 field programmer kit. The Si50x-FPB1 kit refers to the field programmer board hardware and software intended for field programming of the Si501, 502, 503, and 504 CMEMS oscillators. The term, "field programming" as it is used in this document refers to writing the write-once configuration registers in Non-Volatile Memory (NVM). The NVM controls the configuration of the device on powerup.

#### 2.1. Kit Contents

The Si50x-FPB1 kit contains the following:

- Si50x Field Programmer Board
- USB Type B retractable cable
- 5 blank 2025 parts
- 5 blank 2532 parts
- 5 blank 3250 parts
- Note: The FPB GUI must be downloaded from www.silabs.com/Si50x-FPB1. It is not included in the FPB Kit.

The software components run on a USB-equipped PC and are described in detail in Section "11. Software Guide" The Si50x-FPB1 field programmer board can be used to program one Si50x CMEMS oscillator at a time when installed in 1 of 4 differently sized sockets.

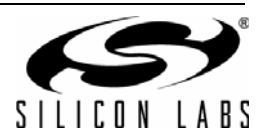

#### 2.2. FPB-EVB GUI Quick Start Guide

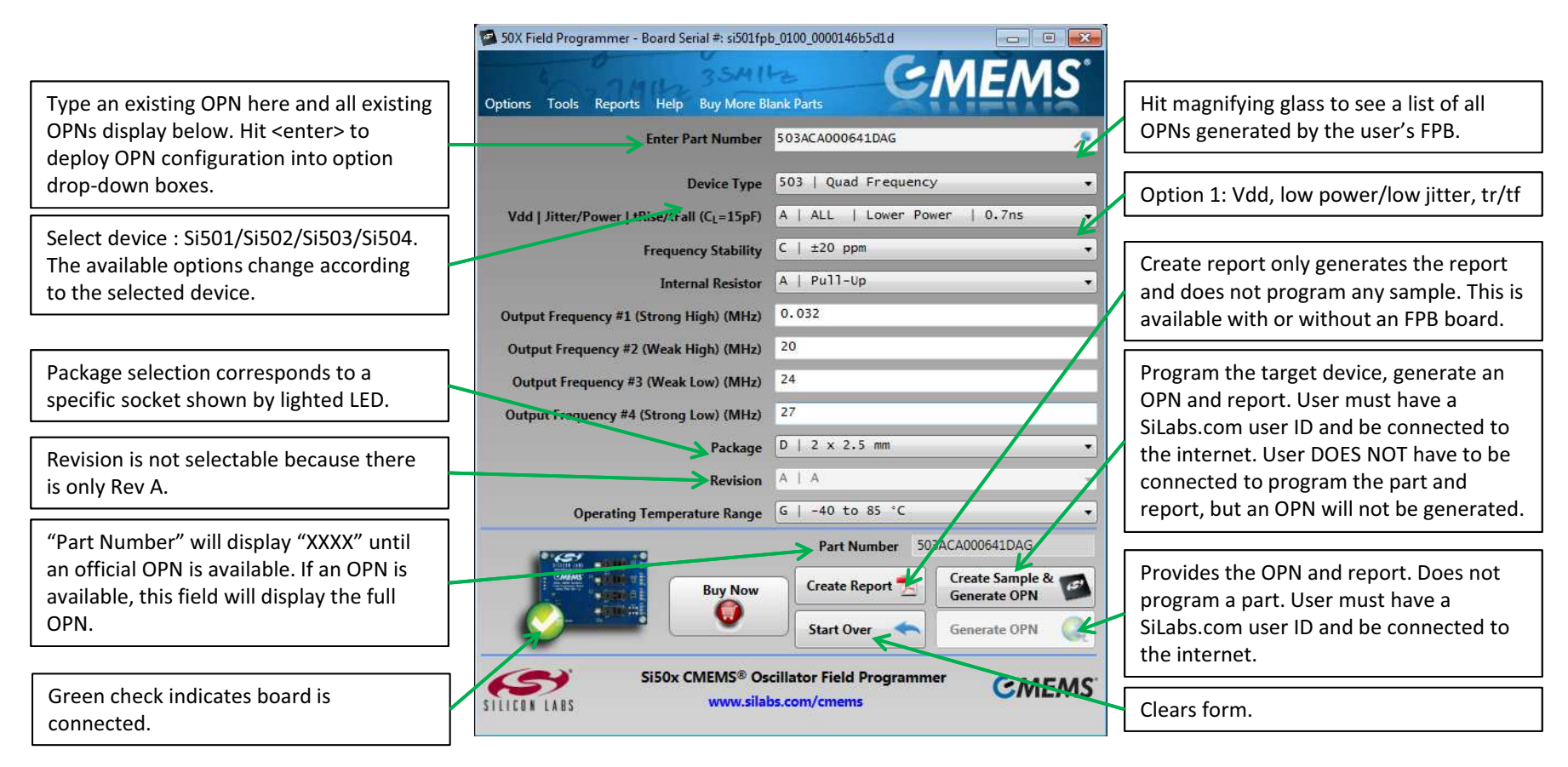

Figure 1. Main Screen (1 of 2)

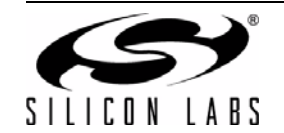

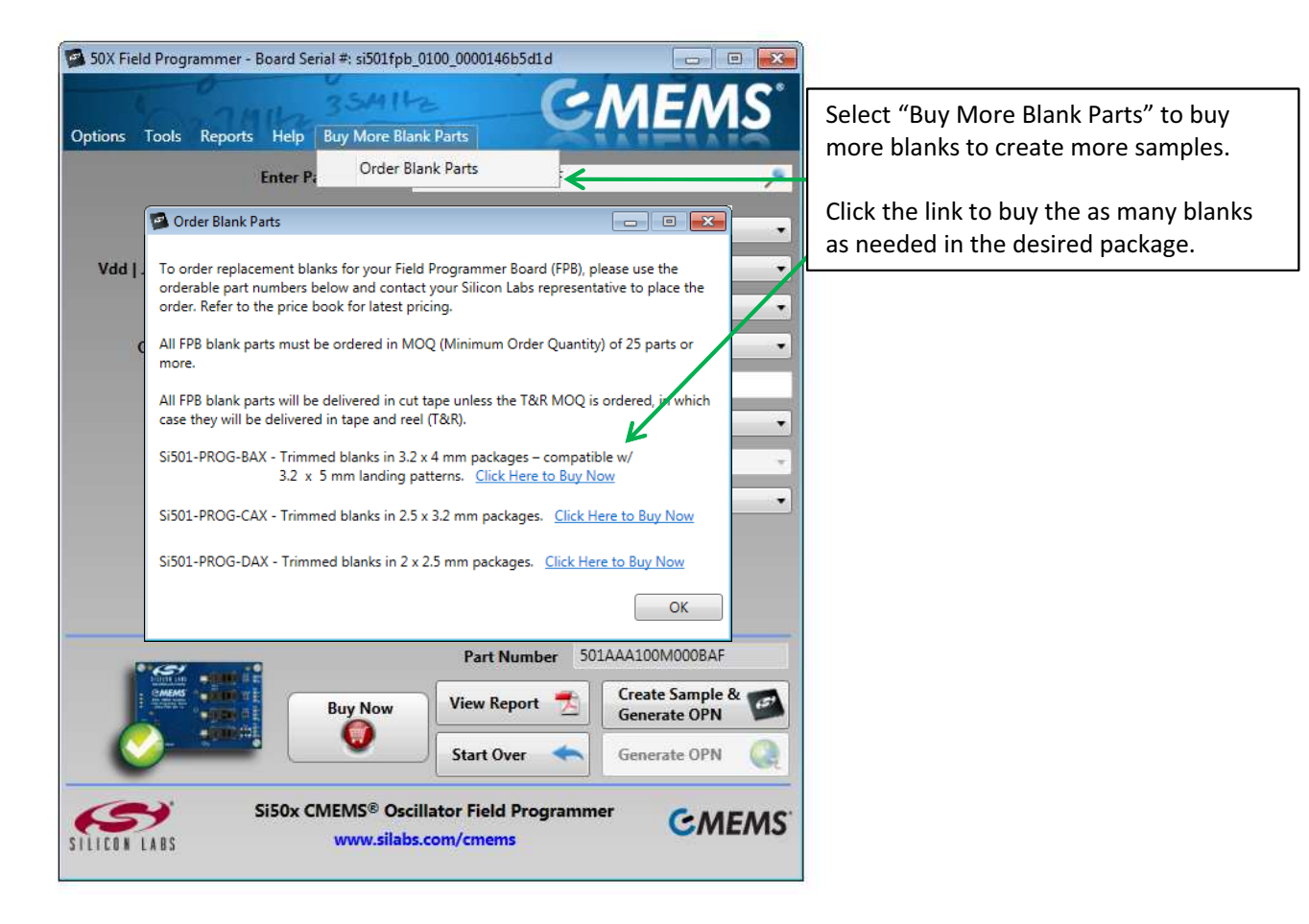

Figure 2. Buy More Blank Parts Screen

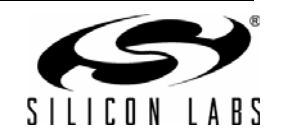

| 50X Field Programmer - Board Serial #: si501fpl                                  | 0100_0000146b5d1d                                                                                                    |
|----------------------------------------------------------------------------------|----------------------------------------------------------------------------------------------------|
| Options Tools Reports Help Buy More Bl                                           | k Parts                                                                                                    |
| Enter Part Number                                                                | Cut Cut Cut Cut Cut Cut Cut Cut Cut Cut                                                                                                    |
| Vdd   Jitter/Power   tRise/tFall (CL=15pF)                                       | A   ALL Paste Ctrl+V                                                                                                    |
| Frequency Stability<br>Internal Resistor                                         | View My PartNumber History<br>View All Available OPNs                                                                                                    |
| Output Frequency #1 (Strong High) (MHz)<br>Output Frequency #2 (Weak High) (MHz) | 20                                                                                                    |
| Output Frequency #3 (Weak Low) (MHz)<br>Output Frequency #4 (Strong Low) (MHz)   | 24 27                                                                                                    |
| Package<br>Revision                                                              | A   A -                                                                                                    |
| Operating Temperature Range                                                      | 5   -40 to 85 °C                                                                                                    |
| Buy Now                                                                          | Part Number 503ACAXXXXXDAG   Create Report Create Sample & Comparing the second second |
| SISOx CMEMS® Os                                                                  | llator Field Programmer<br>.com/cmems                                                                                                    |

Figure 3. Main Screen (2 of 2)

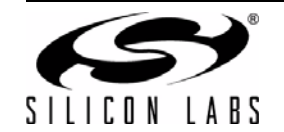

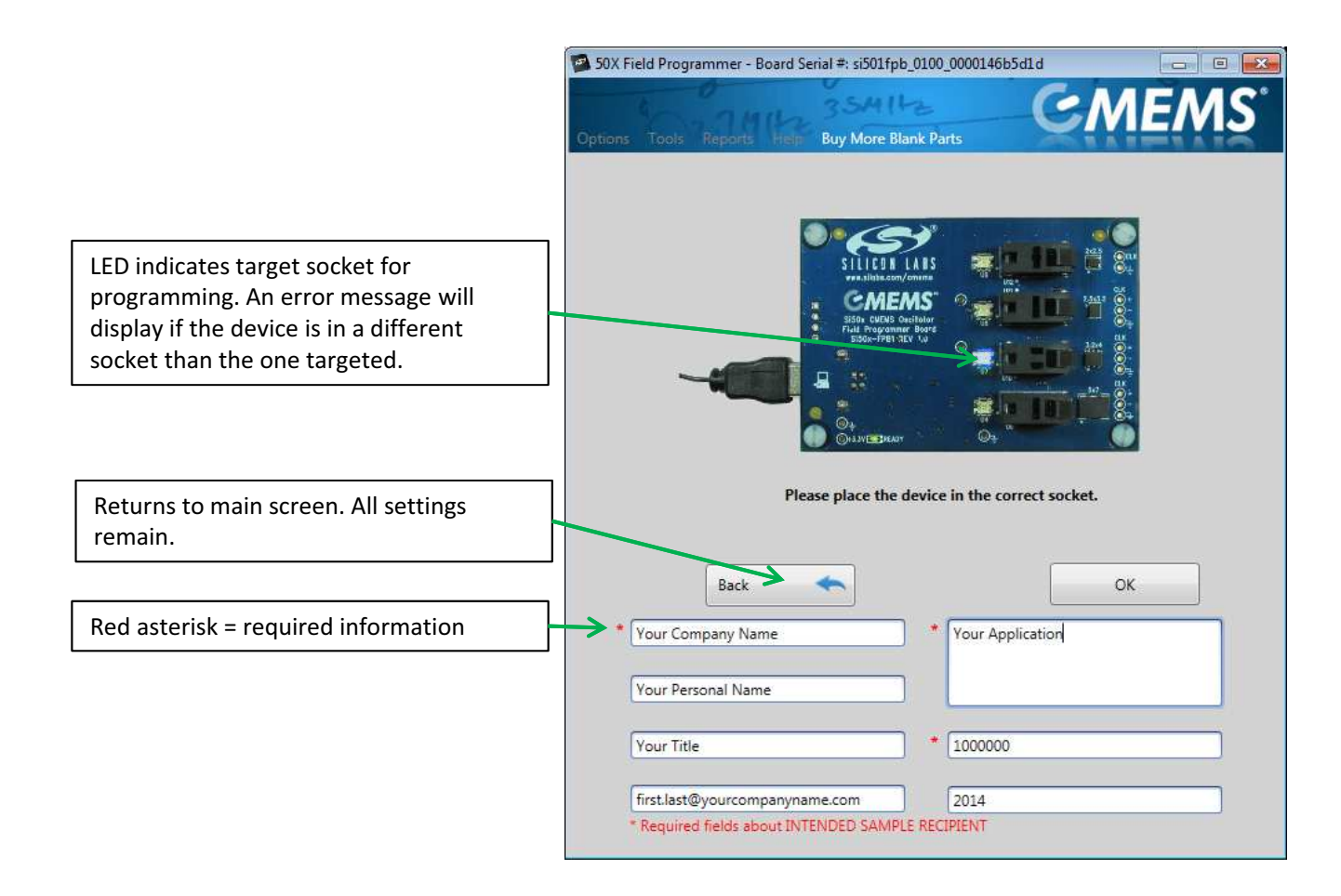

Figure 4. Programming Screen

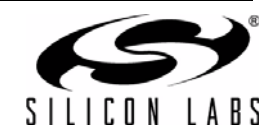

| Drop Down Menu       | Selection                                       | Function                                                                                                    |
|----------------------|-------------------------------------------------|----------------------------------------------------------------------------------------------------|
| Options              | Exit                                            | Exits GUI.                                                                                                    |
| Tools                | Advanced $\rightarrow$ Control Programmer Board | Allows user to enable/disable VDD and set<br>OE High/OE Low. This is an advanced fea-<br>ture.                                                                                        |
|                      | Advanced $\rightarrow$ Update FW                | Updates EVB FW with file saved to hard drive. New FW is included any time the GUI is updated.                                                                                         |
|                      | Submit Pending OPNs                             | If a user has created part configurations<br>while not connected to the internet, they will<br>be stored here. The GUI will also prompt the<br>user to submit pending OPNs at launch. |
|                      | Generate OPN                                    | Initiates the process to generate an OPN.                                                                                                    |
|                      | Query FPB FW Version                            | Provides FPB MCU Firmware version.                                                                                                    |
| Reports              | View Latest Sample Report                       | Opens last generated report.                                                                                                    |
|                      | View Part Number History                        | Opens a table of all part numbers generated<br>by the FPB. The report can be exported to<br>Excel.                                                                                    |
|                      | View All Sample Reports on Hard Drive           | Opens the directory where all sample reports are stored.                                                                                                    |
|                      | EVB Firmware Version                            | Provides the EVB FW version number.                                                                                                    |
| Help                 | User's Guide                                    | Opens the User's Guide in pdf.                                                                                                    |
|                      | Device Data Sheet                               | Opens latest device data sheet. Later revi-<br>sions of the data sheet are loaded with new<br>GUI SW updates.                                                                         |
|                      | Order Blank Parts                               | Provides the OPN for more blank parts.<br>More parts must be ordered through Silicon<br>Labs representatives.                                                                         |
|                      | Check for GUI Software Update                   | Checks www.silabs.com for any available GUI updates.                                                                                                    |
|                      | Check for FPB Firmware Update                   | Checks www.silabs.com for any available FW updates for the FPB MCU.                                                                                                    |
|                      | About                                           | Provides information on FPB SW and FW version numbers.                                                                                                    |
| Buy More Blank Parts | Order more blank parts                          | Order more blanks samples in whatever package size is required.                                                                                                    |

#### Table 1. Drop Down Menus

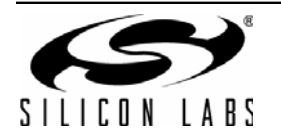

### 3. Board Views

#### 3.1. Top Board View

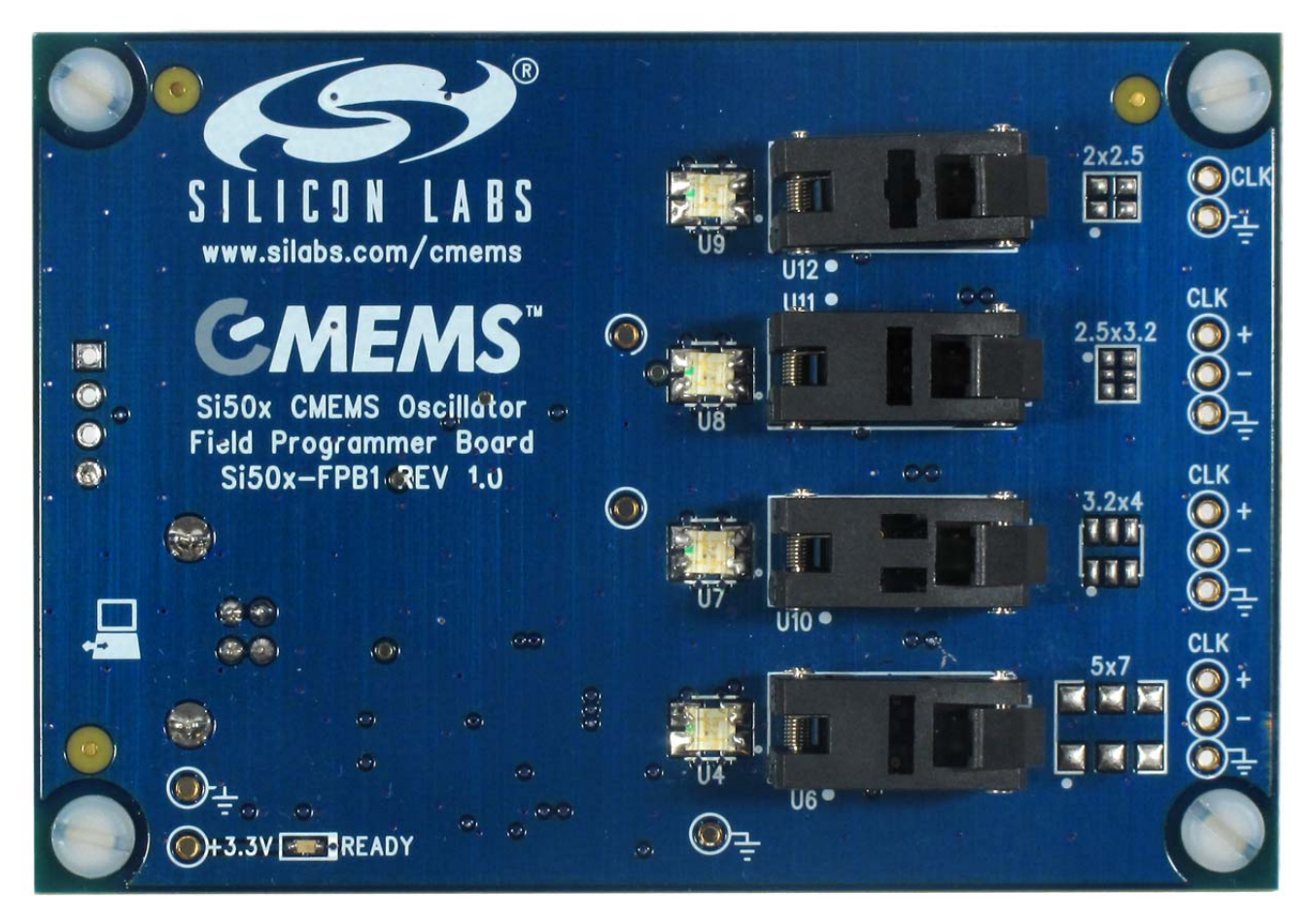

Figure 5. Top Board View

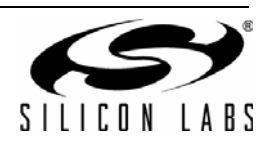

### 3.2. Bottom Board View

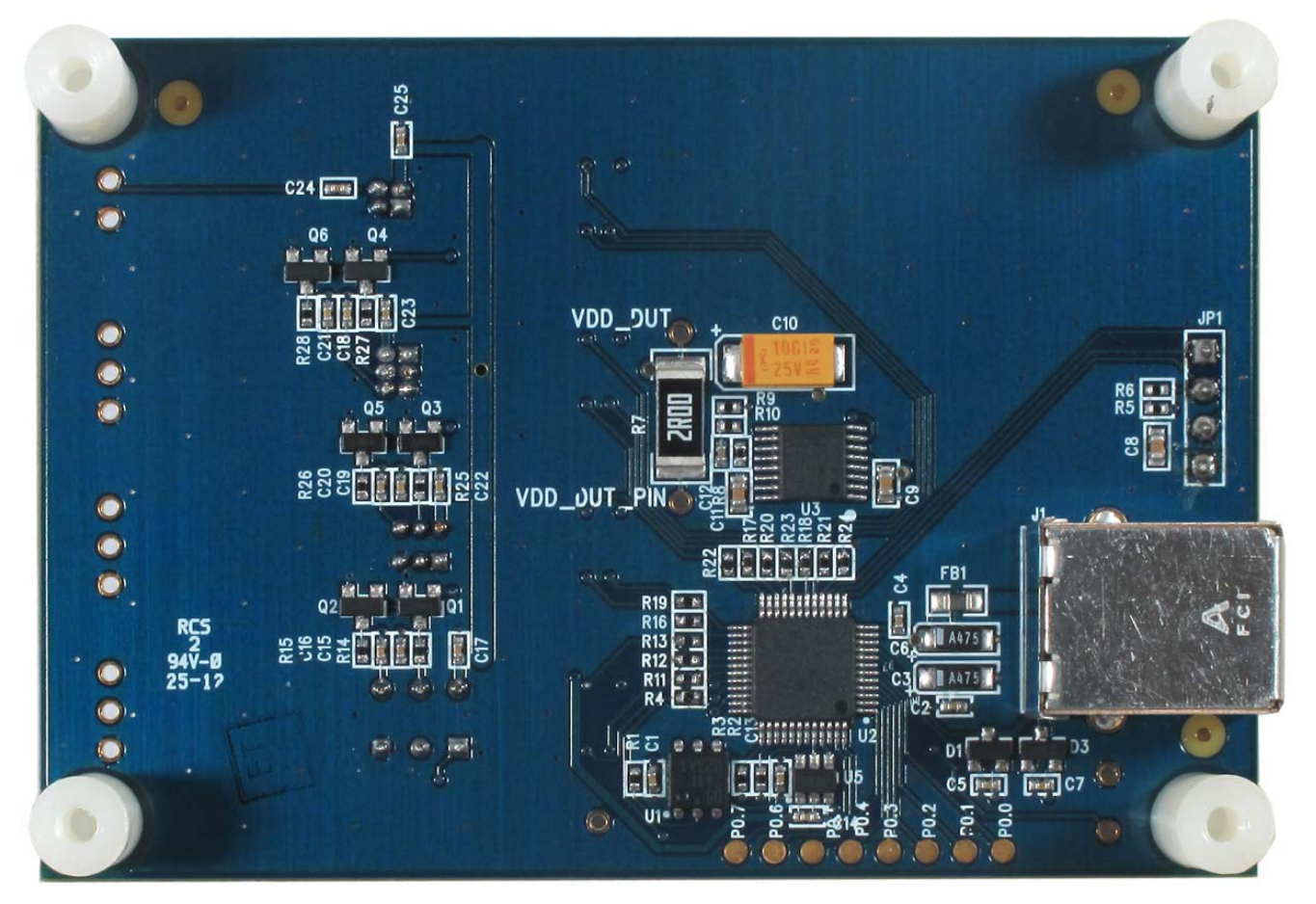

Figure 6. Bottom Board View

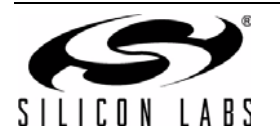

## Si50x-FPB1-CUST

## 4. Functional Description

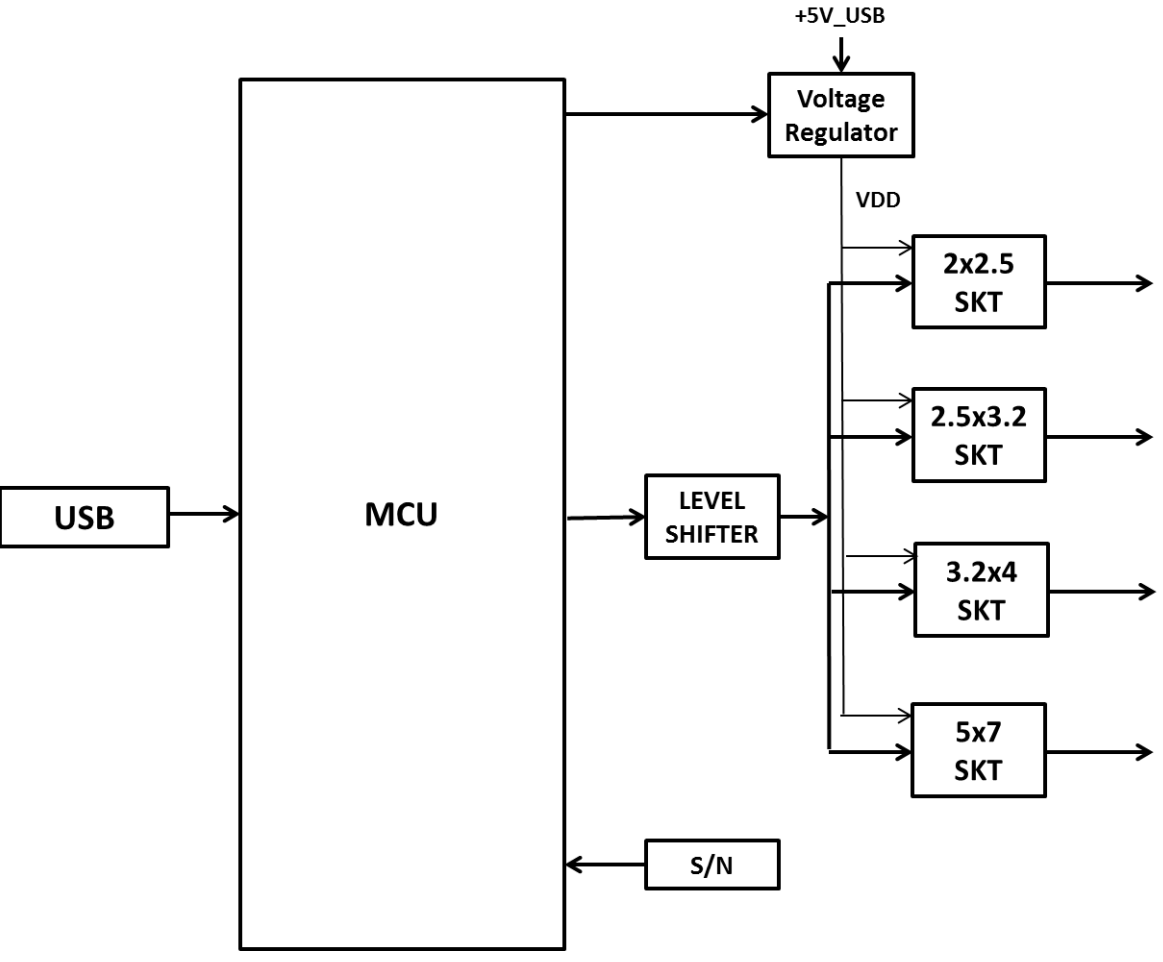

#### Figure 7. Block Diagram

The pages that follow provide the detailed functional description of the hardware. The FPB schematics, bill of materials, and PCB layouts are included as sections 15, 16, and 17, respectively. Figure 7 provides a block diagram for the board.

Location descriptions in this document assume the reader is viewing the board in the conventional orientation, i.e., looking down on the top side (primary side) with the silkscreen text right side up as in Figure 5.

#### 4.1. Power Supply

The Si50x-FPB1 is pre-configured to accept +5 V from the USB connector at J1. The +5 V is filtered and routed to the MCU, the DUT VDD voltage regulator, and to each DUT's status LEDs. The output of the voltage regulator is under MCU control and yields either 3.3 V or 4.1 V. The higher voltage is used when writing to the DUT's NVM. The power supply components are mounted on the back side of the board

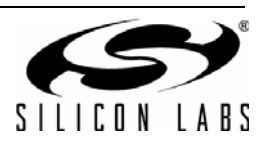

#### 4.2. MCU

The Silicon Laboratories MCU, P/N C8051F380 is also mounted on the back side of the board at U 2. The MCU provides the following functions:

- Supports single-wire communication (C1) to the DUT on behalf of the host PC per the Field Programmable Oscillator Software
- Drives 3-state status indicator LEDs (see Table 3)
- Supplies 3.3 V to peripheral ICs (the serial number generator and the C1 voltage level shifter)
- Controls DUT voltage supply regulator (see Section "4.1. Power Supply" )
- Switches in pull-down near end bias resistors (reserved for future use)
- Auto-detects the board type. The firmware identifies the board type MCU via port P1.7 (pin 29). The voltage at this pin is pulled up internally on the Si50x-FPB1. (The pin is pulled down via an external resistor on the Si501/ 2/3/4-EVB customer evaluation board.)

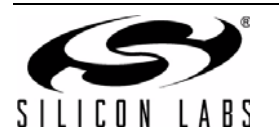

## 5. Device Support

The FPB has four latch-able sockets installed to support four different surface mount package sizes. These are enclosed in red in Figure 8 below. To the right of each socket is the corresponding device footprint to further guide the user as to which socket supports which size package. Note that the pin 1 location is marked in silk screen beside each package footprint. The device must be inserted into the socket in this orientation to work. Also note that some landing patterns have six pads. This is to support future differential output devices. The Si501/2/3/4 have four pins and only support single-ended LVCMOS outputs.

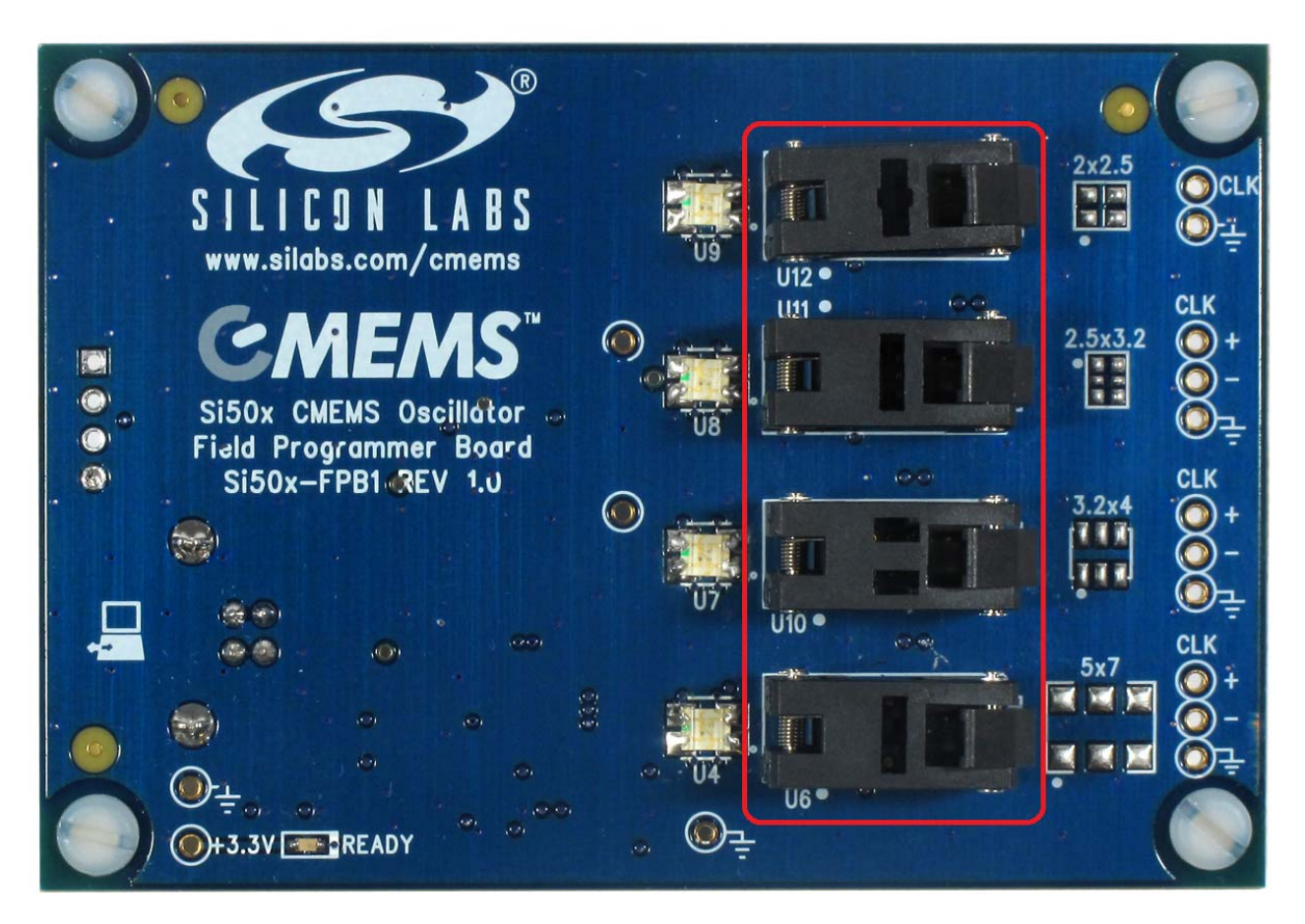

Figure 8. Socket Locations

Reference information regarding sockets and package compatibility is listed in Table 2 below. Sockets are listed in the same relative order as shown in Figure 8.

| Nominal Package Size<br>(mm) | Socket Ref Des | # Pins | Supported Devices            | Notes    |
|------------------------------|----------------|--------|------------------------------|----------|
| 2x2.5                        | U12            | 4      | Si501, Si502<br>Si503, Si504 |          |
| 2.5x3.2                      | U11            | 6      |                              |          |
| 3.2x4                        | U10            | Ť      |                              |          |
| 5x7                          | U6             | Ť      | N/A                          | Reserved |

Table 2. Si50x-FPB1 Device Support

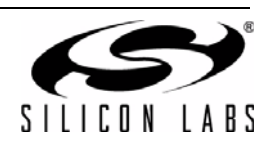

## 6. USB

A 4-pin USB Type B receptacle is provided at location J1. The Si50x-FB1 is compatible with USB Specification 2.0. This connector is mounted on the back of the PC board in the lower left hand corner. The location is noted on the top side with silkscreen artwork showing an icon of a PC with bidirectional arrows. See Figure 9 below.

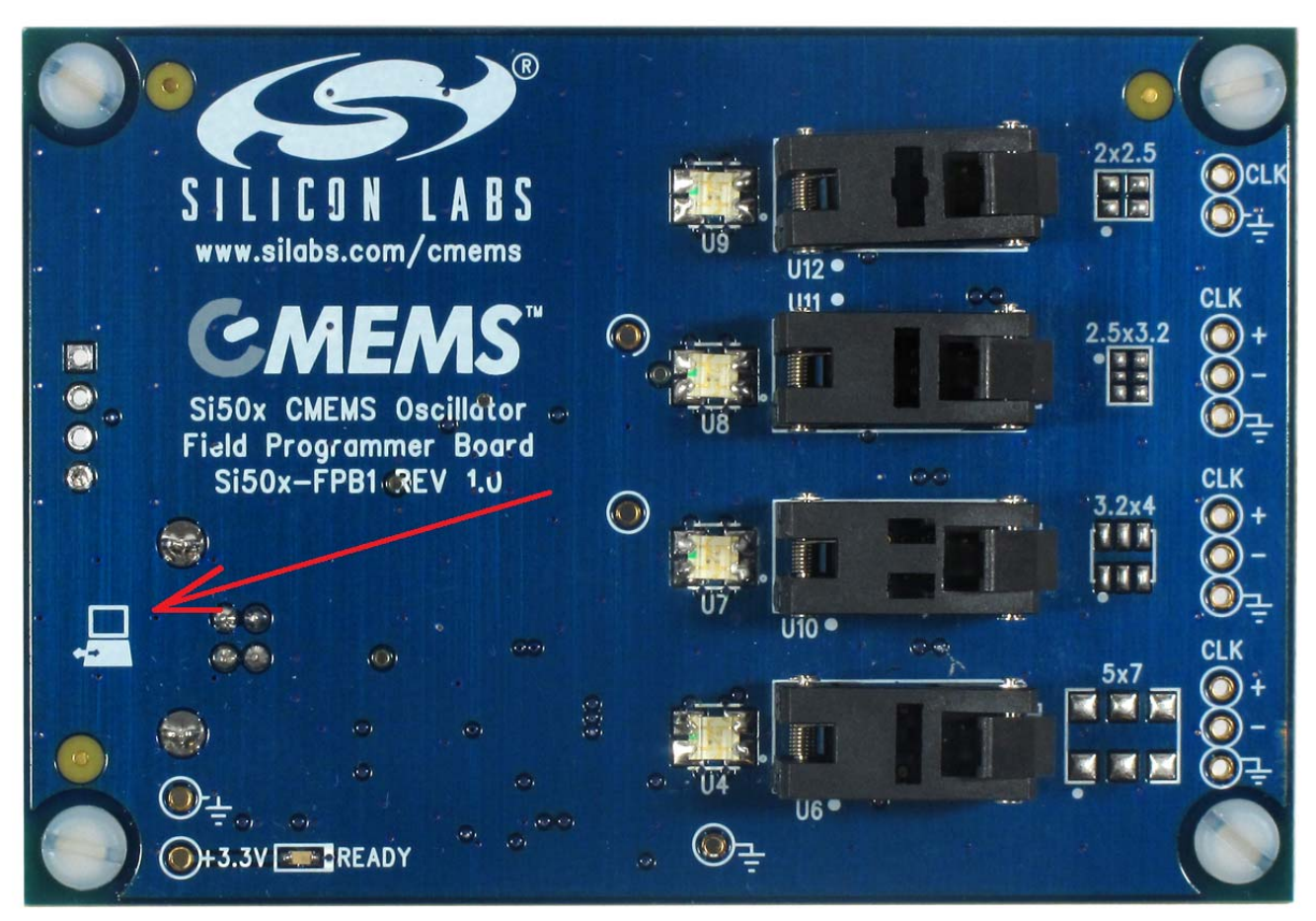

Figure 9. USB Connection Location

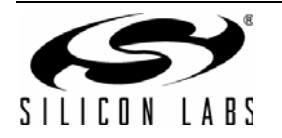

## 7. Status Signals

The five LEDs on the board are listed in Table 3. Four of these are surface mount tri-color Red, Green, Blue (RGB) LED units that report the programming status for DUTs in their respective sockets. (Note that yellow or amber is produced by mixing Red + Green light simultaneously). The location of these LEDS is noted in Figure 10.

| Ref Des | Signal         | Color (Status)                              | Notes                                          |               |  |
|---------|----------------|---------------------------------------------|------------------------------------------------|---------------|--|
| D2      | Ready          | Green                                       | Should illuminate on USB connection (power up) |               |  |
| U4      | 5x7 Status     | Green (Pass)                                | Reserved                                       |               |  |
| U7      | 3.2x4 Status   | Red (Fail)<br>Yellow (Busy)<br>Blue (Socket | Yellow (Busy)                                  | Yellow (Busy) |  |
| U8      | 2.5x3.2 Status |                                             |                                                |               |  |
| U9      | 2x2.5 Status   | Locationy                                   |                                                |               |  |

#### Table 3. Si501-FPB1 LEDs

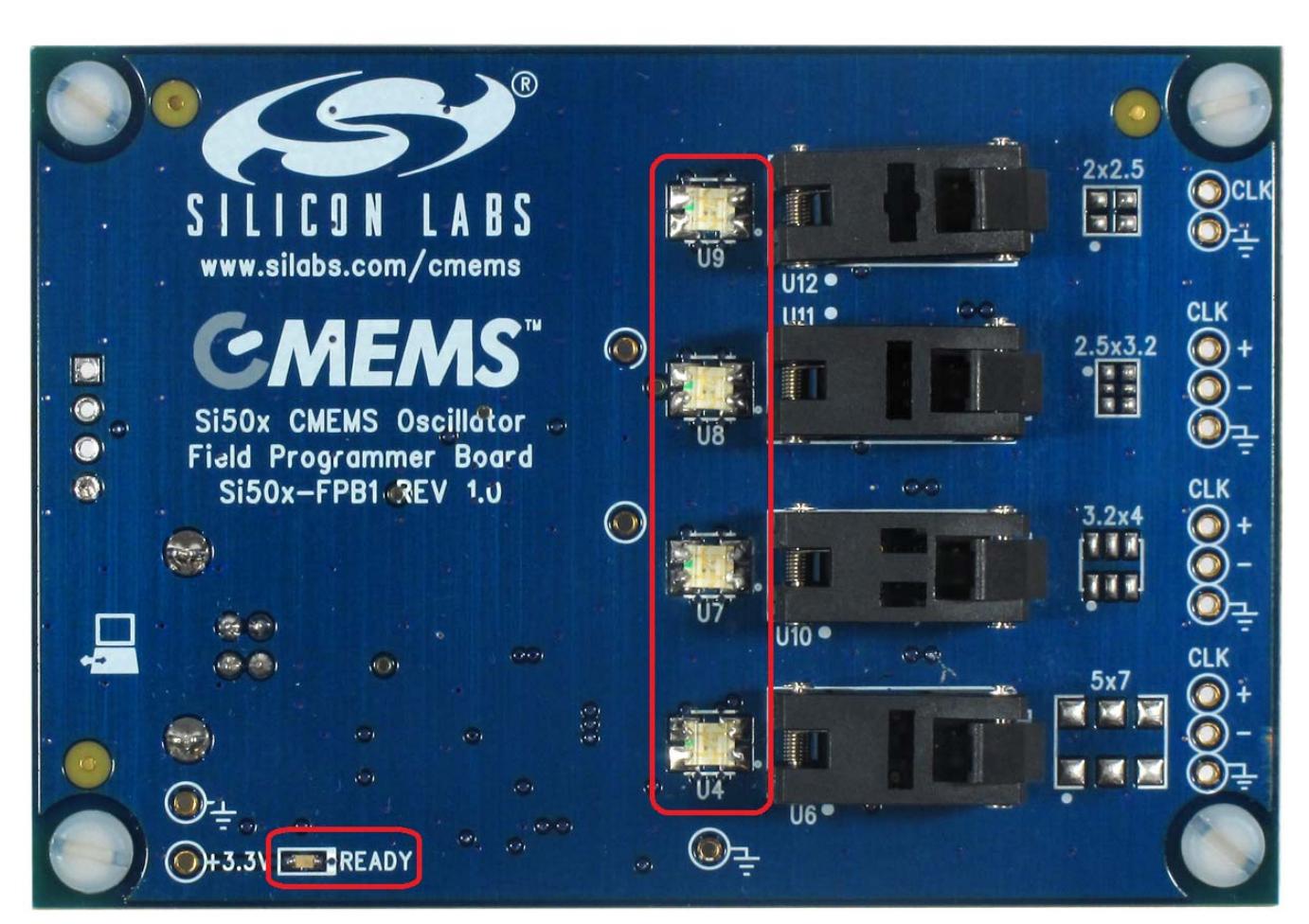

Figure 10. Si501-FPB1 LEDs

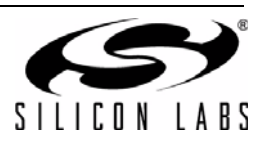

## 8. Current Sense Resistor

There is one current sense resistor located on the FPB designated R7 and placed between test points VDD\_DUT\_PIN TP15 and VDD\_DUT TP16 in the center back side of the board. R7 is pointed out in the photo below. The default or pre-loaded resistor value is 2  $\Omega$ . The voltage drop across this resistor may be used for calculating a DUT's current draw and power consumption.

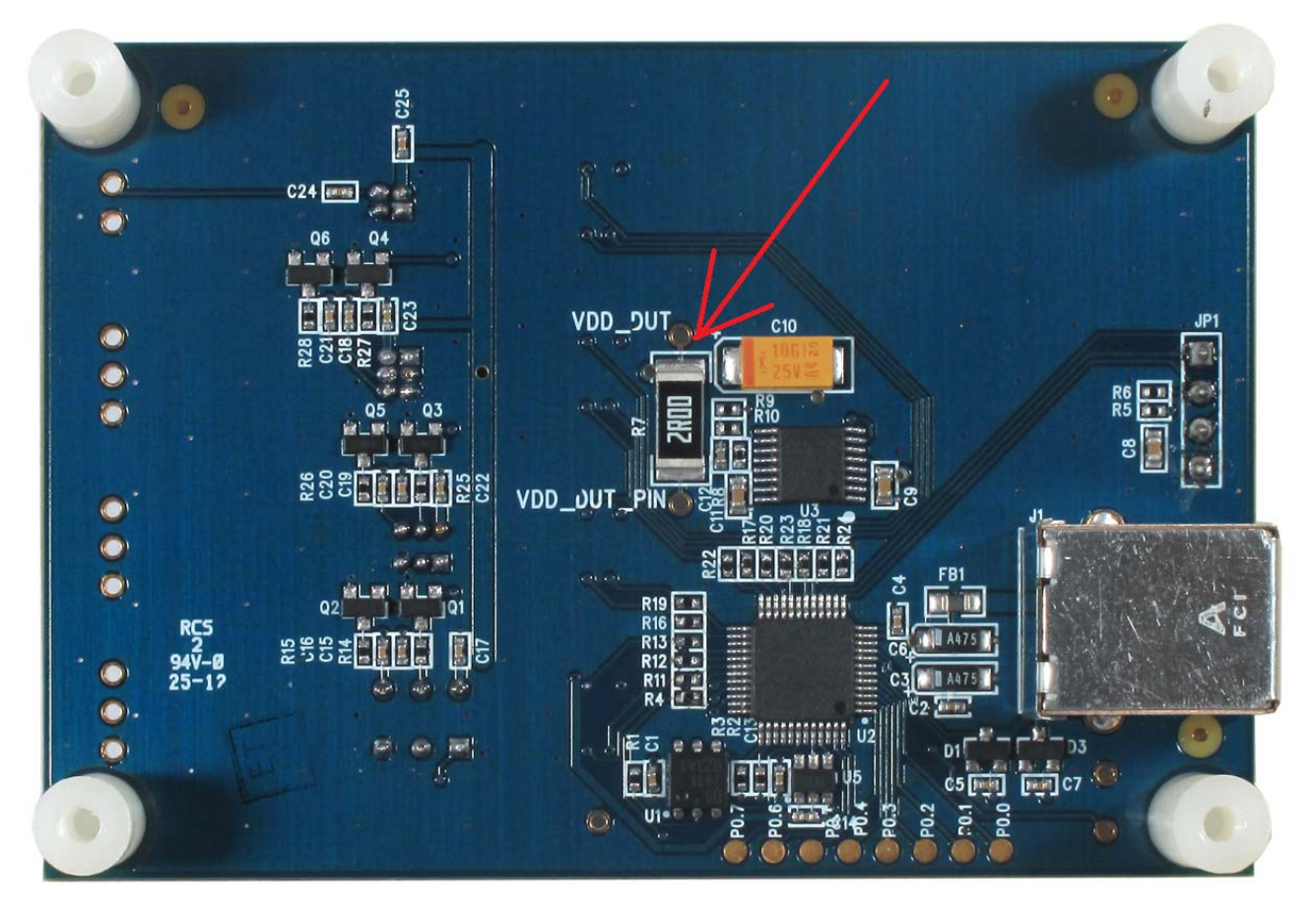

Figure 11. Current Sense Resistor Location

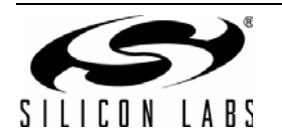

## 9. Outputs

At this time, the Si50x-FPB1 supports only single-ended format outputs on the Si501/2/3/4 CMEMS oscillator. The three 6-pin sockets will support differential outputs on future oscillator devices. Near-end bias resistors are installed to support future devices. All outputs are ac-coupled to test points on the right hand side edge of the board (see Figure 12). These output test points are also included in Table 4.

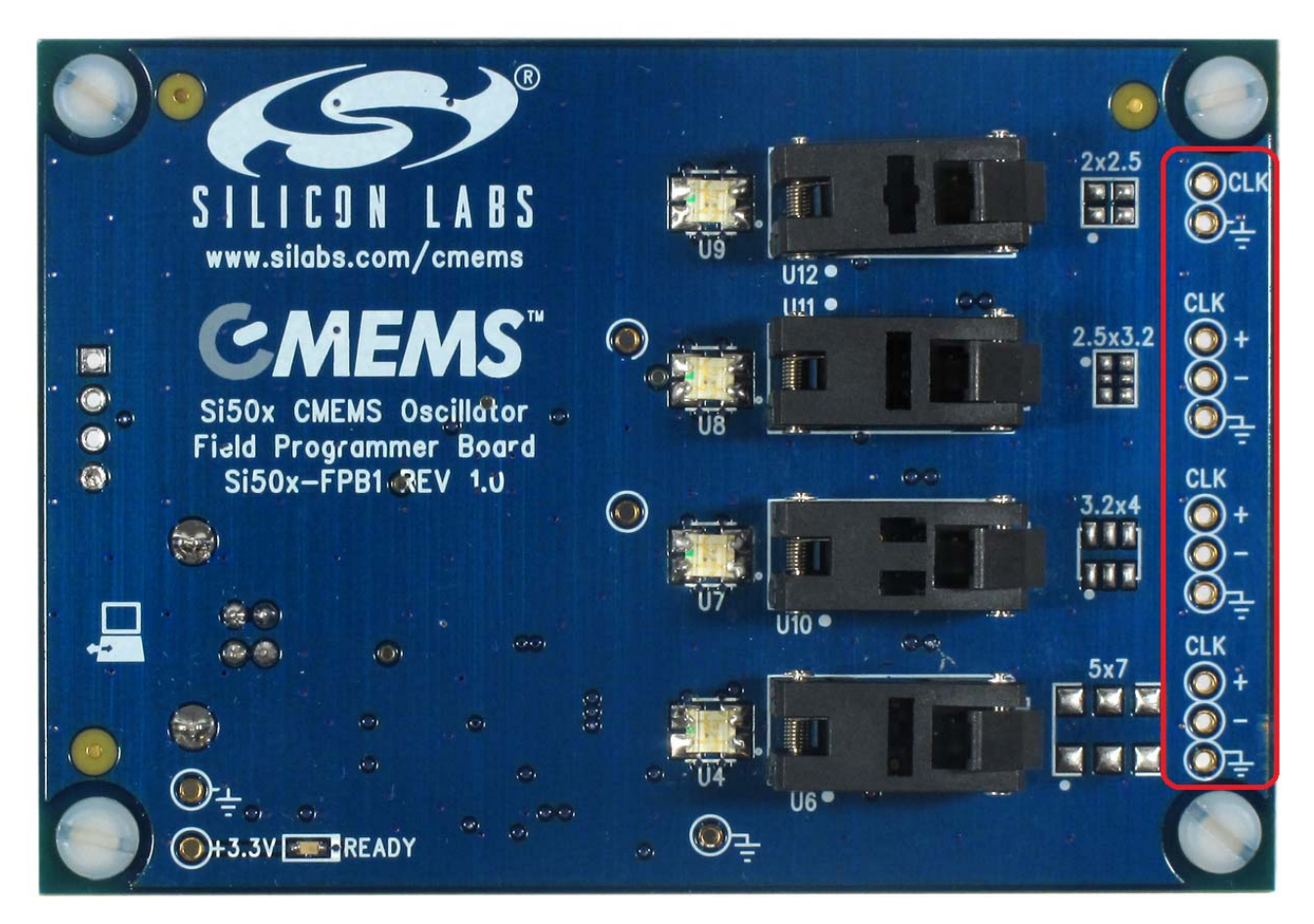

Figure 12. Output Test Points

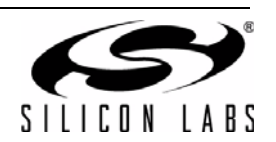

## **10. Headers and Test Points**

For reference purposes, all headers (JP\*) and test points (TP\*) are collected in Table 4. There are no headers intended for routine jumper use in the current version of the FPB. The output test points give ac-coupled access to a DUT installed in a socket. Generally, these test points are not populated. (The "NI" in the Notes column means "Not Installed".)

| Category | Ref<br>Des | Signal       | Notes      |
|----------|------------|--------------|------------|
| MCU      | JP1        | 1-C2D        | Header 4x1 |
|          |            | 2-C2CLK      |            |
|          |            | 3-BOOTLDR    | Ť          |
|          |            | 4-GND        | Ť          |
| Power    | TP1        | 3.3V         | Red Loop   |
| Supplies | TP11       | GND          | Black Loop |
|          | TP12       | GND          | Black Loop |
|          | TP15       | VDD_DUT_PIN  | Red Loop   |
|          | TP16       | VDD_DUT      | Red Loop   |
| Outputs  | TP17       | 5x7 CLKN     | NI         |
|          | TP18       | 5x7 CLKP     | NI         |
|          | TP19       | 5x7 GND      | NI         |
|          | TP20       | 3.2x4 CLK_N  | NI         |
|          | TP21       | 2.5x3.2 CLKN | NI         |
|          | TP22       | 3.2x4 CLKP   | NI         |
|          | TP23       | 2.5x3.2 CLKP | NI         |
|          | TP24       | 2x2.5 CLK    | NI         |
|          | TP25       | 3.2x4 GND    | NI         |
|          | TP26       | 2.5x3.2 GND  | NI         |
|          | TP27       | 2x2.5 GND    | NI         |

Table 4. Si50x-FPB1 Headers and Testpoints

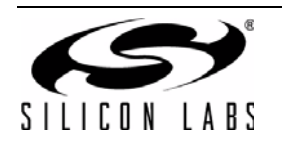

## 11. Software Guide

Users must download the Si50x CMEMS Oscillator Software, available from the Silicon Labs website at www.silabs.com/Si50x-FPB1. This software includes a User's Guide as well. The FPB SW controls the FPB and allows the user to set all configurable parameters, program devices, and generate orderable part numbers and reports.

#### 11.1. Configuring the Si501-FPB1

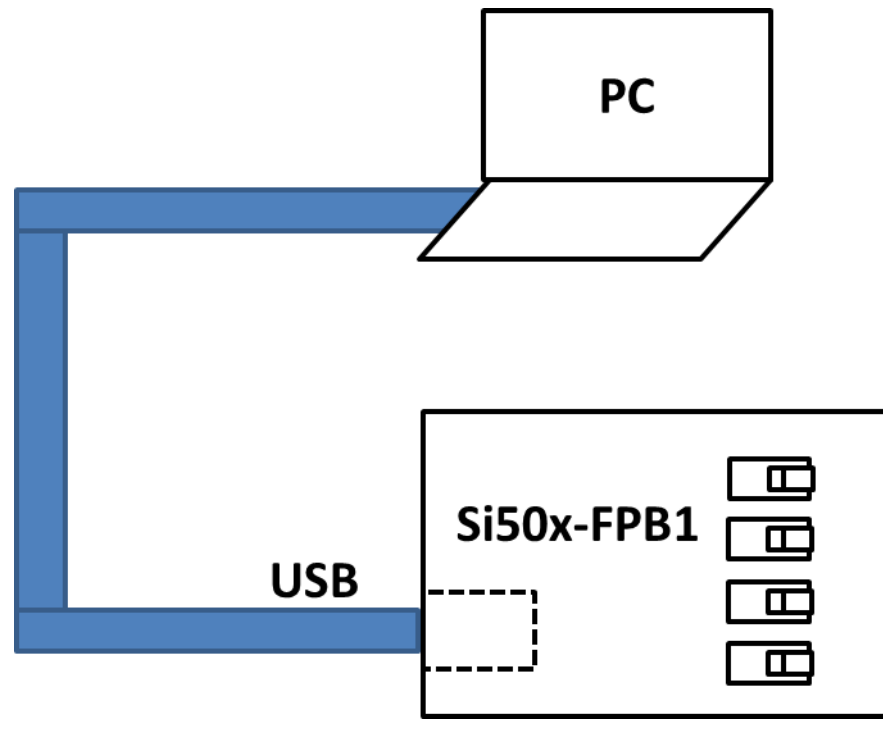

Figure 13. Si50x-FBP1 Typical Configuration

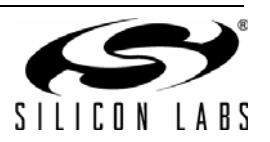

#### 11.2. 50X Field Programmer Software Installation

The following sections describe how to install and use the 50X Field Programmer software. This software runs on a USB equipped PC to field program the NVM of Si501/2/3/4 MEMS oscillators. It can also be used to generate an OPN (Orderable Part Number). Context sensitive help windows pop up when the cursor hovers above a feature on the GUI.

There is a readme.txt file with the installation files as well as a software user guide installed with the software.

#### System Requirements

- Microsoft Windows® 2000, XP, Vista, 7
- USB 2.0
- 2 MB of free hard drive space
- 1024 x 768 screen resolution or greater
- Microsoft .NET Framework 4.0
- USBXpress 3.1.1 driver

**Note:** USBXpress 3.1.1 driver is provided and installed with the software.

#### 11.3. Microsoft .NET Framework Installation

The Microsoft .NET Framework is required before installing and running the software. Details and installation information about the .NET Framework are available via a shortcut in the NETFramework directory or at the following web site:

http://www.microsoft.com/en-us/download/details.aspx?id=26

There are multiple versions of the .NET Framework available from Microsoft, and they can be installed side-by-side on the same computer. The software requires Version 4.0. Contact your system administrator for more details.

#### 11.4. Si50x CMEMS® Field Programmer Oscillator Software Installation

The Si50x CMEMS Oscillator Software is installed from the Si50xCMEMSSwInstall.exe file.

- 1. Double-click the install file to start the wizard.
- 2. Follow the wizard instructions to complete the installation for both the software and the driver. Use the default installation location for best results.
- After the installation is complete, click on Start → Programs → Silicon Laboratories → Si50x CMEMS Oscillator Software. Select one of the items in the menu including the User Guide to get more details on how to run the software.

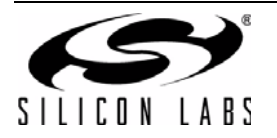

## 12. Si50x CMEMS® Field Programmer Oscillator Software Overview

The FPB software supports specifying a configuration and then creating a sample or generating an Orderable Part Number or OPN. The main menus appear at the top as shown in the red rounded rectangle in the GUI excerpt below.

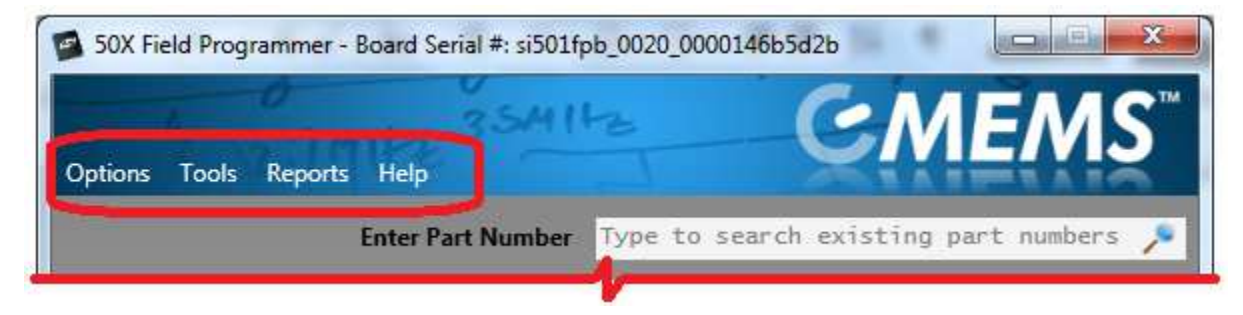

The top level menus and their pull-down functions are listed in Table 1, "Drop Down Menus," on page 7.

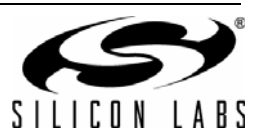

## **13. Basic Operating Instructions**

Basic operating instructions are illustrated in the following section based on a step by step example session.

#### 1. Connect the Field Programmer Board by USB

Once the GUI software is installed, the Field Programmer Board must be connected to any available USB port on the PC hosting the GUI software.

If the USB connection is broken or not functional, a red indicator on the GUI will be displayed. The top banner of the window will also indicate "no programmer found".

If this error occurs unexpectedly, verify that your USB port is operational and/or the GUI software and USB driver is properly installed.

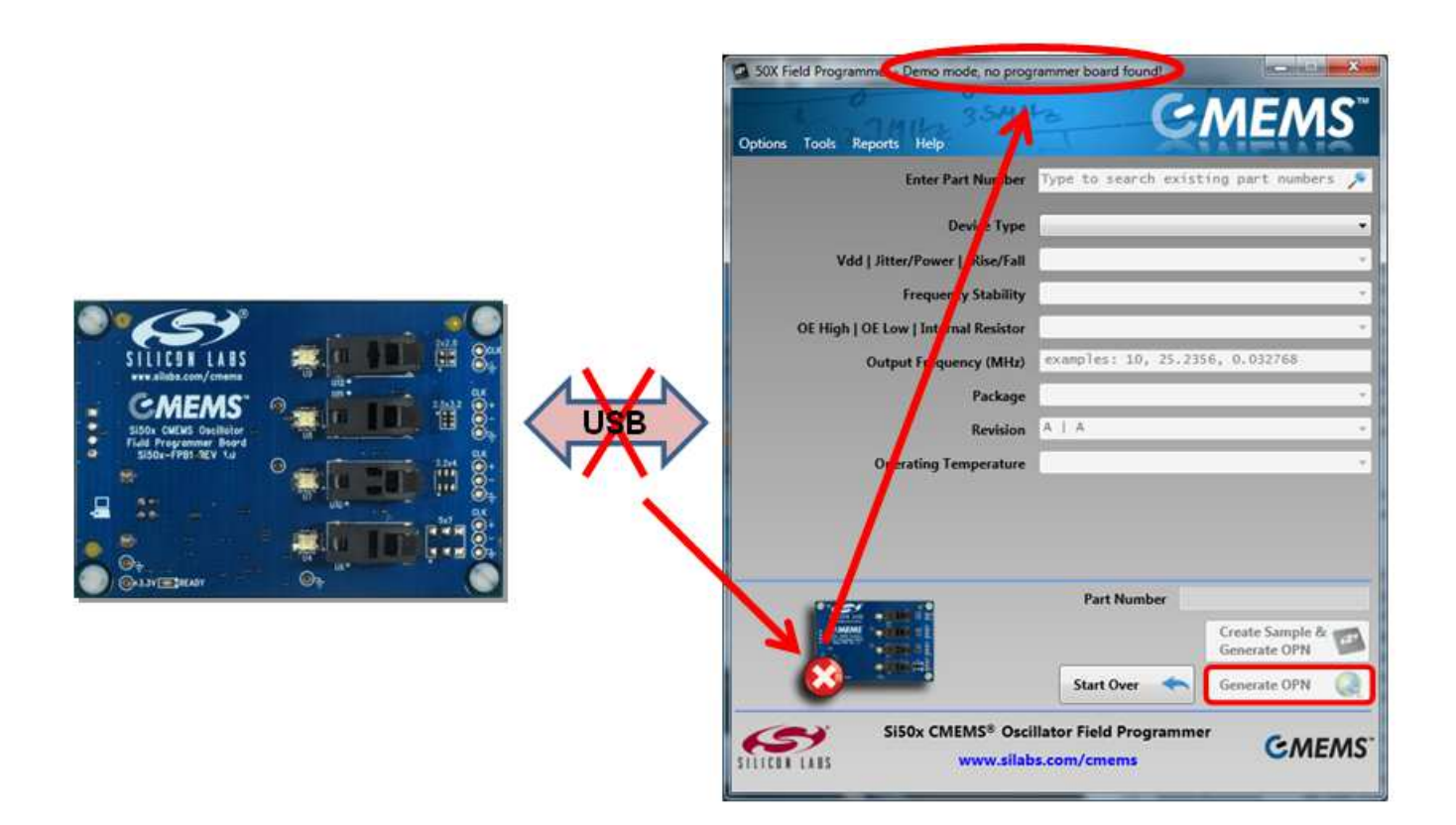

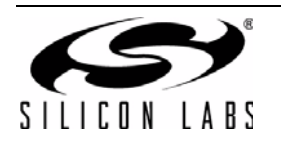

# Si50x-FPB1-CUST

When the USB connection is operating, the indicator turns green and a green "Ready" LED will illuminate on the Field Programmer Board. We can now move on to selecting the target device and options.

|                      | 50X Field Programmer - Board Serial #: si501fr | 6b_0020_000014665d26                  |                    |
|----------------------|------------------------------------------------|---------------------------------------|--------------------|
|                      | Options Tools Reports Help                     | Ģ                                     | MEMS               |
|                      | Enter Part Number                              | Type to search exist                  | ing part numbers 🔎 |
|                      | Device Type                                    |                                       | •                  |
|                      | Vdd   Jitter/Power   tRise/Fall                |                                       |                    |
|                      | Frequency Stability                            |                                       | 9                  |
|                      | OE High   OE Low   Internal Resistor           |                                       |                    |
|                      | Output Frequency (MHz)                         | examples: 10, 25.23                   | 56, 0.032768       |
| - CMEMS' 2- TIOP     | Package                                        |                                       |                    |
| SIGN CREMS Decimilar | Revision                                       | A   A                                 | 2                  |
|                      | Operating Temperature                          |                                       | ÷.                 |
|                      |                                                |                                       |                    |
|                      |                                                |                                       |                    |
|                      | Destant                                        | Part Number                           |                    |
|                      |                                                |                                       | Create Sample &    |
|                      |                                                | Start Over 🔸                          | Generate OPN       |
|                      | SISOx CMEMS® Osci                              | llator Field Programme<br>s.com/cmems | GMEMS              |

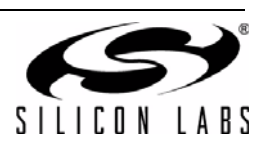

#### 2. Select Device Type

It is recommended that option parameters are selected starting from the top with "Device Type" and proceeding sequentially downward. Pull down selections are available for most options. In this example, we select the Si503 as our target device. The Si503 allows for the selection of four programmed frequencies controlled by external pull-up and pull-down resistors at the FS/OE pin.

| Sox Field Programmer - Board Serial =: si501fp                                        | b_0020_0000146b5d2b                       | MEMS                          |                       |
|---------------------------------------------------------------------------------------|-------------------------------------------|-------------------------------|-----------------------|
| Enter Part Number<br>Device Type<br>Vdd   Jitter/Power   tRise/Fall                   | Type to search exist                      | ing part numbers 🔎<br>•<br>cy | SiE02 davias selected |
| Frequency Stability<br>OE High   OE Low   Internal Resistor<br>Output Frequency (MHz) | so4 Any Frequency<br>examples: 10, 25,235 | •                             |                       |
| Package<br>Revision<br>Operating Temperature                                          | A   A                                     | *                             |                       |
|                                                                                       | Part Number                               | Create Sample &               |                       |
| Si50x CMEMS® Osci<br>SITUEL LABS www.silab                                            | Start Over                                | Generate OPN                  |                       |

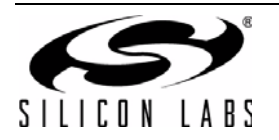

#### 3. Select VDD, Jitter/Power, and Rise/Fall Time Options

VDD, Jitter, Power Mode, and Rise/Fall Time (tRise/Fall) options are shown in the pull down menu. The Si501 family supports a low period jitter option that consumes slightly more power (about 1 to 2 mA) or a low-power option that results in slightly more period jitter (about 1 to ½ ps rms). Selecting the right tRise/Fall is a key benefit of the Si501 family as you can easily drop-in to competitive sockets by matching their existing drive strength.

For this example, Lower Jitter with 0.7 ns rise/fall time options are selected, which is option "H".

| Options Tools Reports Help<br>Enter Part Number                       | Type to search exist                                                                                                    | MEMS                                                                                 |          |
|-----------------------------------------------------------------------|----------------------------------------------------------------------------------------------------|--------------------------------------------------------------------------------------|----------|
| Device Type                                                           | 503   Quad Frequenc                                                                                                    | y                                                                                    |          |
| Vdd   Jitter/Power   tRise/Fall                                       | (                                                                                                    | -                                                                                    |          |
| Frequency Stability<br>Internal Resistor<br>Output Frequency #1 (MHz) | A ALL Lower Po<br>B 3.3V Lower Po<br>C 2.5V Lower Po<br>D 1.8V Lower Po<br>E ALL Lower Po<br>F ALL Lower Po<br>G ALL Lower Po | wer 0.7ns<br>wer 1.3ns<br>wer 1.3ns<br>wer 1.3ns<br>wer 2.5ns<br>wer 5ns<br>wer 10ns | 1        |
| Output Frequency #2 (MHz)<br>Output Frequency #3 (MHz)                | J 3.3V Lower Ji<br>K 2.5V Lower Ji<br>L 1.8V Lower Ji<br>M ALL Lower Ji<br>N ALL Lower Ji<br>P ALL Lower Ji                   | tter 1.3ns<br>tter 1.3ns<br>tter 1.3ns<br>tter 2.5ns<br>tter 5ns<br>tter 10ns        | selected |
| Output Frequency #4 (MHz)                                             |                                                                                                    |                                                                                      |          |
| Package<br>Revision                                                   | A   A                                                                                                    | -                                                                                    |          |
| operating resiperature                                                | Part Number 50                                                                                                    | XXXXXXXXXXXXXXXXX                                                                    |          |
|                                                                       |                                                                                                    | Create Sample &                                                                      |          |
|                                                                       | Start Over 🔸                                                                                                    | Generate OPN                                                                         |          |
| SISOx CMEMS® Osci<br>silicon Lass www.silab                           | llator Field Programmo<br>s.com/cmems                                                                                         | er GMEMS                                                                             |          |

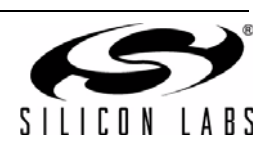

#### 4. Select Frequency Stability

The Si501 frequency stability is guaranteed for 10 years of operating life. In this example, a frequency stability of  $\pm 20$  ppm is selected.

| 50X Field Programmer - Board Serial #: si501fp | bb_0020_0000146b5d2b                |               |        |              |
|------------------------------------------------|-------------------------------------|---------------|--------|--------------|
| Options Tools Reports Help                     | G M                                 | EMS           |        |              |
| Enter Part Number                              | Type to search existing p           | art numbers 🥕 |        |              |
| Device Type                                    | 503   Quad Frequency                | •             |        |              |
| Vdd   Jitter/Power   tRise/Fall                | H   ALL   Lower Jitter              | 0.7ns 👻       |        |              |
| Frequency Stability                            |                                     | •             |        |              |
| Internal Resistor                              | A ±50 ppm<br>B ±30 ppm<br>C ±20 ppm |               | 😑 20 n | nm selected  |
| Output Frequency #1 (MHz)                      | examples: 10, 25.2356, 0.           | .032768       | - 20 p | philocicolou |
| Output Frequency #2 (MHz)                      |                                     |               |        |              |
| Output Frequency #3 (MHz)                      |                                     |               |        |              |
| Output Frequency #4 (MHz)                      |                                     |               |        |              |
| Package                                        |                                     | •             |        |              |
| Revision                                       | AIA                                 | . *           |        |              |
| Operating Temperature                          |                                     | •             |        |              |
| State of Carlos and                            | Part Number 503HXXX                 | XAXOOOOX      |        |              |
|                                                | Gen                                 | ate Sample &  |        |              |
|                                                | Start Over 🦛 Gen                    | erate OPN     |        |              |
| Si50x CMEMS® Osci                              | llator Field Programmer             | GAAEAAS       |        |              |
| STETED LADS www.silab                          | s.com/cmems                         | CIVIEIVIS     |        |              |

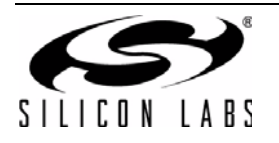